### ZGŁASZANIE ROSZCZEŃ

# INTERNETOWO – roszczenie zgłaszane poprzez stronę www.warta.pl

Wejdź na stronę www.warta.pl, kliknij baner "Zgłoś szkodę online", następnie wybierz opcję polisy "życiowej"

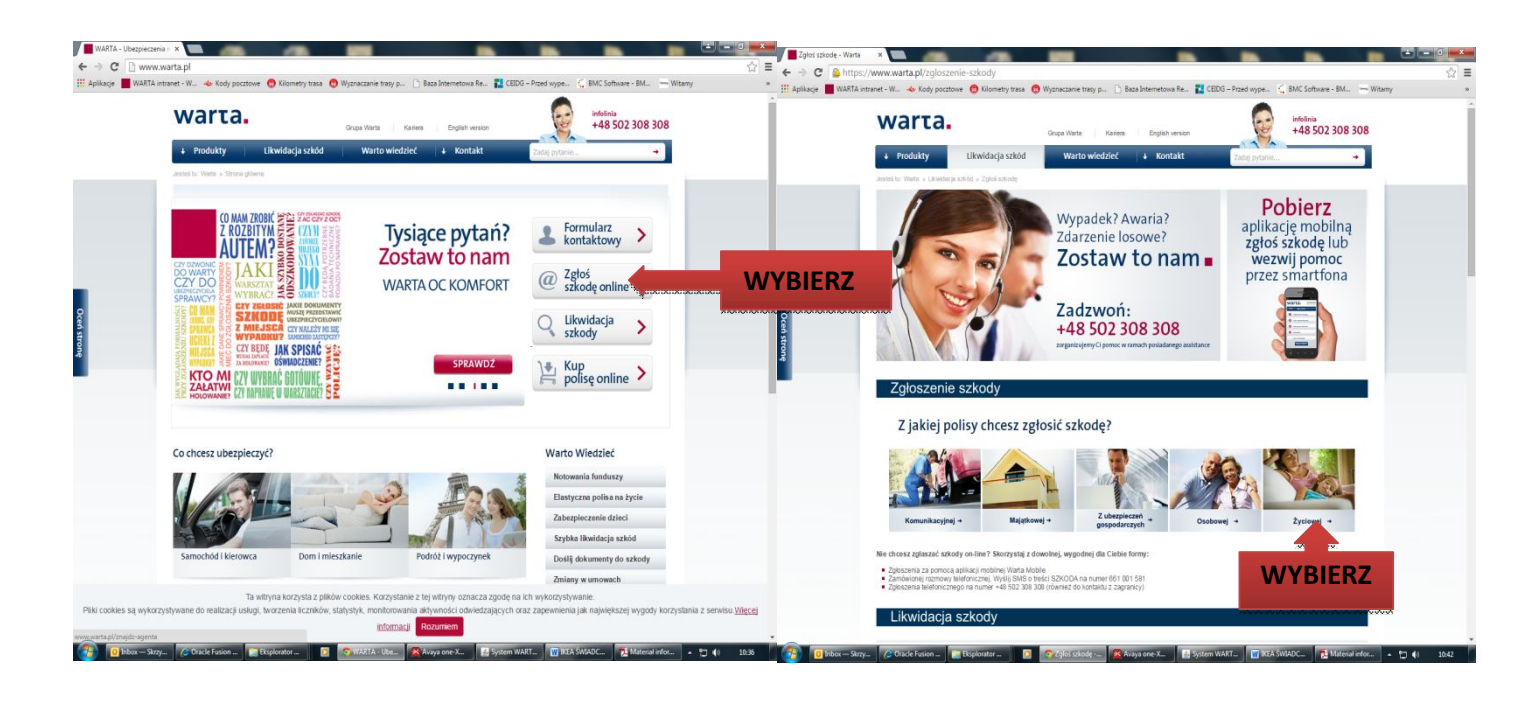

Wypełnij formularz zgłoszenia, dołącz skany dokumentów, przepisz kod z obrazka i wyślij

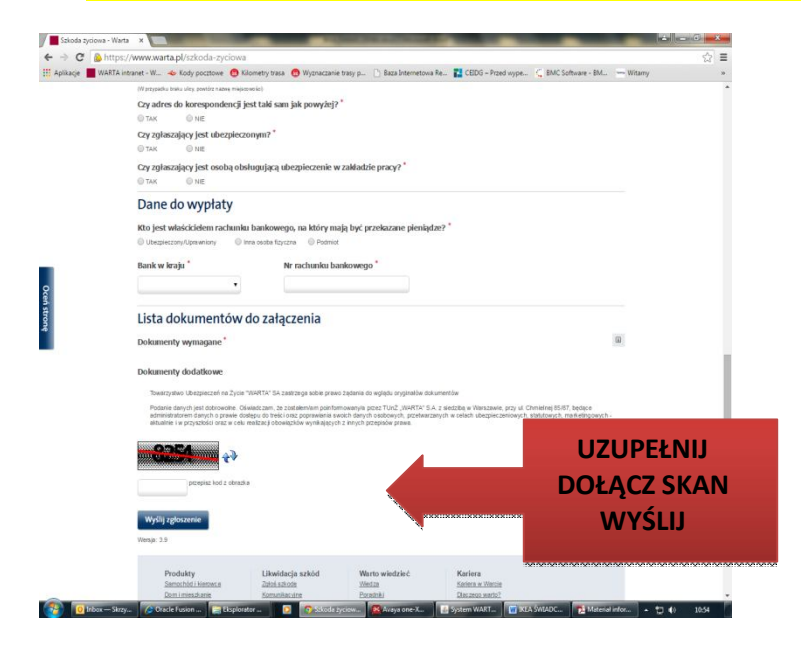

#### Kto może zgłosić roszczenie

- Ubezpieczony
- Uprawniony do świadczenia
- Osoba obsługująca ubezpieczenie w zakładzie pracy
- Pośrednik ubezpieczeniowy

Przy zgłoszeniu internetowym nie wysyłaj wersji papierowej

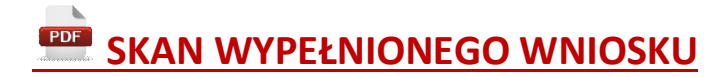

Skan wpełnionego wniosku wraz z załączoną dokumentacją można złożyć na stronie <u>www.wrta.pl</u>, poprzez formlarz <u>"Doślij dokumenty do szkody lub świadczenia"</u>

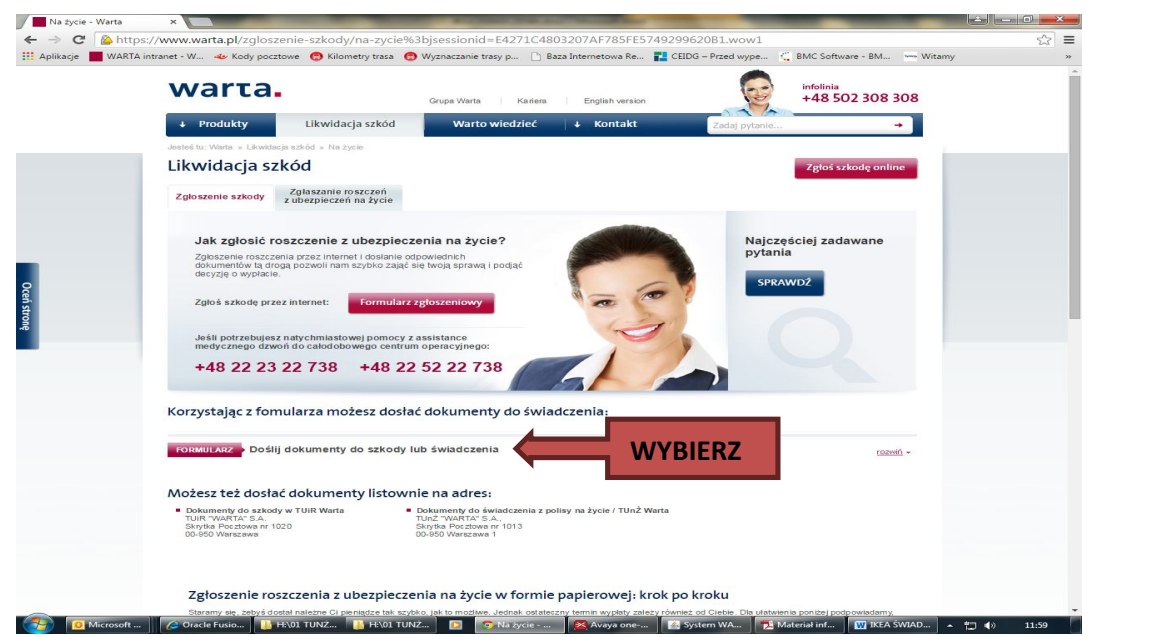

Nie wysyłaj wersji papierowej

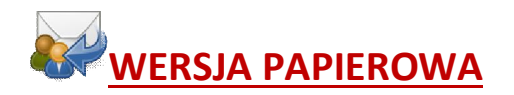

Wersję papierową wypełnionego wniosku wraz z załączoną dokumentacją należy wysłać na adres:

#### Towarzystwo Ubezpieczeń na Życie "WARTA" S.A. Skrytka Pocztowa Nr 1013 00-950 Warszawa 1

Wniosek do wydruku pobieramy ze strony <u>www.warta.pl</u> - "Likwidacja szkód" (dół strony) — "Na życie" — "Jakie zdarzenie nastąpiło" — wybieramy interesujące nas zdarzenie i drukujemy wniosek

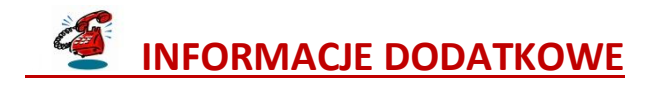

## Infolinia WARTY - 502 308 308, 801 308 308

Informację o rozpatrywanym świadczeniu uzyskasz dzwoniąc na infolinię – wybierz opcję nr 3 "OBSŁUGA ŚWIADCZEŃ Z UBEZPIECZEŃ NA ŻYCIE", następnie opcję nr 2 "STATUS WNIOSKU"

Przygotuj;

- Numer wniosku świadczeniowego
- pesel